## Apache Web サーバの設定: 2.ログ出力先の変更

仮想サーバの作成のみにて最低限の設定が完了となり、Webの公開も可能となりますが、 デフォルトの設定では、マスタードメインのログ出力先と同一のファイルへと ログの出力が実施されております。

下記の方法にてログの書き出しが可能となりますので、アクセス解析をご利用の場合には、 必ず、ログの書き出しを実施してください。

1.まずは、ログ出力先ディレクトリを作成いたします。

[その他] [コマンドシェル] と進み、ディレクトリの作成コマンドをテキスト欄に入力しまして、

[コマンドの実行]をクリックします。

| ログイン名: root                  | モジュール設定                                  | -               | $\neg \neg \gamma$ , $l^{\circ} < - 0$ |           |
|------------------------------|------------------------------------------|-----------------|----------------------------------------|-----------|
| 💷 Webmin                     |                                          | -               | コマント シェル                               |           |
| 💷 システム                       | 実行する リッシューリューン どを下の キキストコマール             | ピーキーマノださい (絵画の) | ショーン ボのギ オークロリカ亦再オスロけっかっつう いち使用のきます    |           |
| 💷 サーバ                        |                                          |                 | コマンドのナイレンドリーを更するには「ロコマンドで使用してよす。       |           |
| 🧧 その他 🔾                      | 「一」」「「小田東行」」<br>「一」」「小田東行」<br>「一」」「小田東行」 |                 |                                        | レコレレーギカリマ |
| HTTP Tunnel                  | コマントの実行: ) mkdir /var/log/nttpd/example  | <u></u>         |                                        | ピストリーをノリア |
| PHP Configuration            |                                          |                 |                                        |           |
| Perl モジュール                   |                                          |                 |                                        |           |
| SSH/Telnet ログイン              |                                          |                 |                                        |           |
| Text Login<br>マップロードとガウンロード  |                                          |                 |                                        |           |
| カスタム コマンド                    |                                          |                 |                                        |           |
| Qマンド シェル                     |                                          |                 |                                        |           |
| システムおよびサーバのステータ              |                                          |                 |                                        |           |
|                              |                                          |                 |                                        |           |
| ファイル・マイ ニジャ<br>保護された」 デオ・カトロ |                                          |                 |                                        |           |
| I未護されいこWebナイレンドワ             |                                          |                 |                                        |           |
|                              |                                          |                 |                                        |           |
|                              |                                          |                 |                                        |           |
| Uluster 🖸                    |                                          |                 |                                        |           |
| Un-used Modules              |                                          |                 |                                        |           |
| Search:                      |                                          |                 |                                        |           |
|                              |                                          |                 |                                        |           |
| 🛆 View Module's Logs         |                                          |                 |                                        |           |
| 🏠 システム情報                     |                                          |                 |                                        |           |
| Sefresh Modules              |                                          |                 |                                        |           |
|                              |                                          |                 |                                        |           |
| ● ロジアンド                      |                                          |                 |                                        |           |
|                              |                                          |                 |                                        |           |

例としまして、下記のコマンドを実行しまして、ディレクトリを作成しております

mkdir /var/log/httpd/example

2. 次に、ログ出力先を切り分ける作業を Apache の設定より実施いたします

[サーバ] [Apache Web サーバ] [www.example.com 仮想サーバ]と進みます。

## Apache Web サーバの設定: 2.ログ出力先の変更

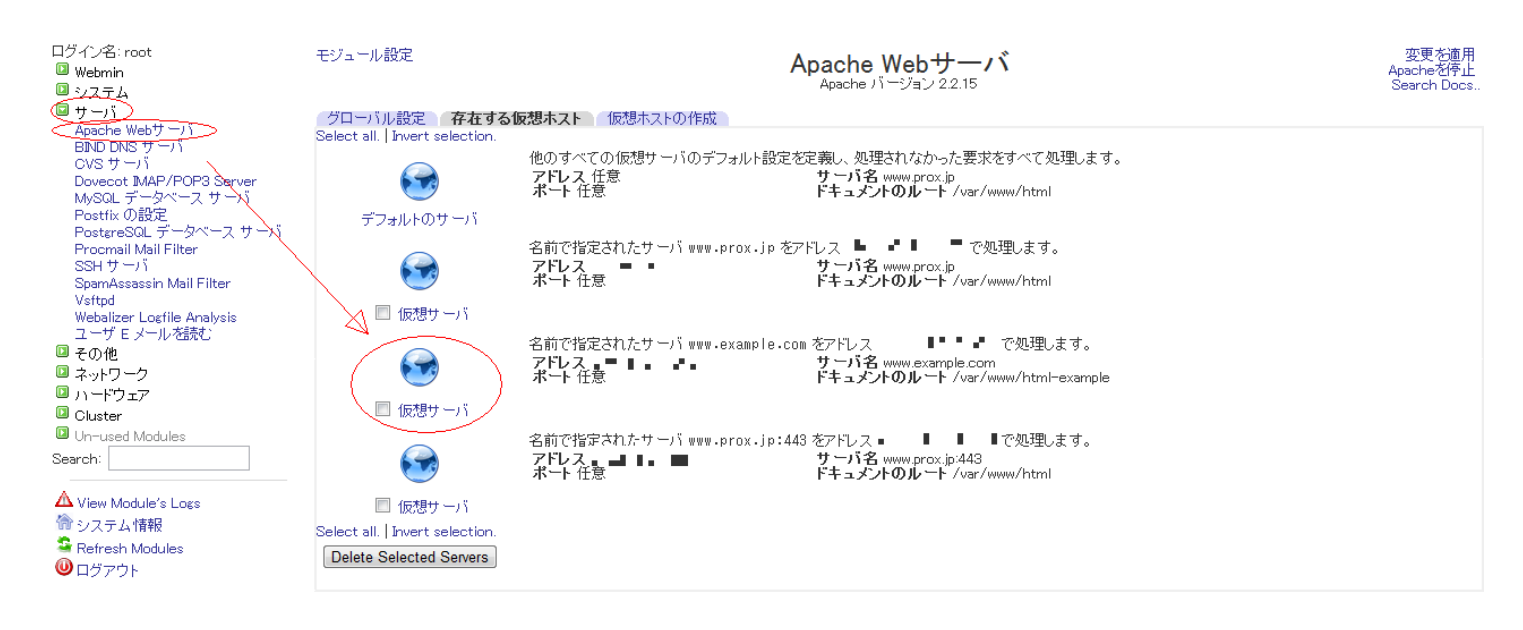

## 3. 仮想サーバのオプション画面となりますので、一覧より [ ログファイル ] をクリックします。

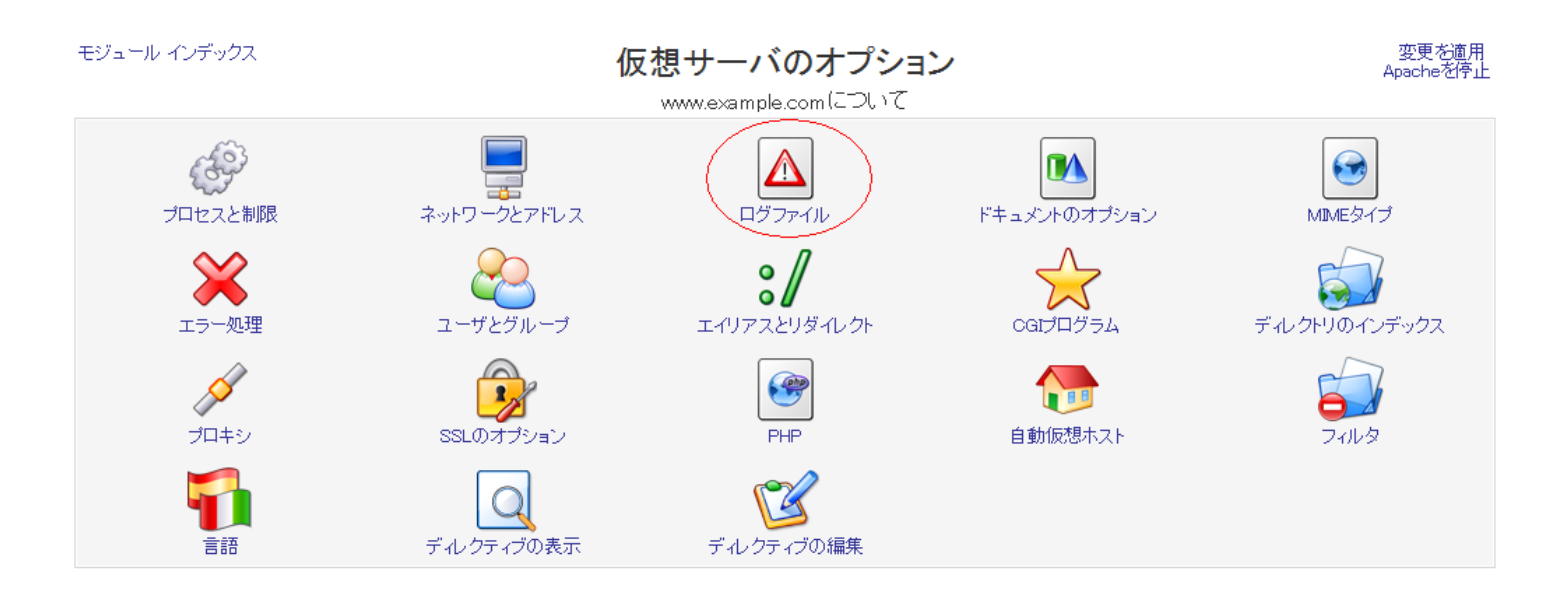

4. ログファイルの設定画面となりますので、必要な内容を入力しまして、[保存]いたします。

## Apache Web サーバの設定: 2.ログ出力先の変更

| モジュール インデックス      | ログファイル                                                                |  |
|-------------------|-----------------------------------------------------------------------|--|
|                   | www.example.com(こついて                                                  |  |
| www.example.comの日 | グファイル                                                                 |  |
| エラーログの記録先         | ◎ デフォルト ◎ システムログ                                                      |  |
|                   | ● <sup>ファイル</sup> /var/log/httpd/example/error_log ● <sup>プログラム</sup> |  |
| エラーログレベル          | 警告状態 (warn) ▼                                                         |  |
| デフォルトのログ形式        | ● 共通口グ形式 ○                                                            |  |
|                   | 特定のログ形式                                                               |  |
|                   | 名前 形式 形式                                                              |  |
|                   |                                                                       |  |
| アクセスログファイル        | 形式 書き込み先 ファイルまたはプログラム If set                                          |  |
|                   | ◎ デフォル ● combined ● ファイル ◎ ブログラム [/var/log/httpd/example/access_log]  |  |
| 保存                |                                                                       |  |

🍙 サーバのインデックス に戻る

エラーログの出力先 : ファイルを選択し、テキスト欄に /var/log/httpd/example/error<u>log</u> と入力します

エラーログレベル : プルダウンより 警告状態(warn)を選択します

アクセスログファイル :形式欄は、 テキスト欄を選択し、テキストには、combined と入力します

書き込み先欄は、 ファイルを選択し、/var/log/httpd/examp

と入力します

一意的なソリューション ID: #1023 製作者: Prox System design 最終更新: 2015-06-05 09:59